# Create EC2-Instance

- I. Login to aws console
- II. Go to EC2 under the services section
- III. Click on Launch instances

#### Name: <Machine-1>

Application and OS Images (Amazon Machine Image)

| Recents                                                                                        | Quick Start                                                                                  | -                                                                                   |                                                                        |                       |   |                                                                                  |
|------------------------------------------------------------------------------------------------|----------------------------------------------------------------------------------------------|-------------------------------------------------------------------------------------|------------------------------------------------------------------------|-----------------------|---|----------------------------------------------------------------------------------|
| Amazon                                                                                         | macOS                                                                                        | Ubuntu                                                                              | Windows                                                                | Red Hat               | S | Q                                                                                |
| aws                                                                                            | Mac                                                                                          | ubuntu®                                                                             | Microsoft                                                              | 📥 Red Hat             | > | Browse more AMIs<br>Including AMIs from<br>AWS, Marketplace and<br>the Community |
| mazon Machi                                                                                    | ne Image (AMI)                                                                               |                                                                                     |                                                                        |                       |   |                                                                                  |
| mazon Machi<br>Amazon Linu<br>ami-09d3b3274<br>Virtualization: H                               | ne Image (AMI)<br>x 2 AMI (HVM) -<br>4b6c5d4aa (64-bit<br>wm ENA enable                      | <b>Kernel 5.10, SS</b><br>(x86)) / ami-081d<br>d: true Root de                      | D Volume Type<br>c0707789c2daf (6<br>evice type: ebs                   | 4-bit (Arm))          |   | Free tier eligible                                                               |
| mazon Machin<br>Amazon Linu<br>ami-09d3b3274<br>Virtualization: h<br>escription<br>mazon Linux | ne Image (AMI)<br>x 2 AMI (HVM) -<br>4b6c5d4aa (64-bit<br>twm ENA enable<br>2 Kernel 5.10 AM | Kernel 5.10, SS<br>(x86)) / ami-081d<br>d: true Root de<br>11 2.0.2022100           | D Volume Type<br>c0707789c2daf (6<br>evice type: ebs<br>4.0 x86_64 HVM | 4-bit (Arm))<br>1 gp2 |   | Free tier eligible                                                               |
| mazon Machi<br>Amazon Linu<br>ami-09d3b3274<br>Virtualization: f<br>escription<br>mazon Linux  | ne Image (AMI)<br>x 2 AMI (HVM) -<br>4b6c5d4aa (64-bit<br>ivm ENA enable<br>2 Kernel 5.10 AM | Kernel 5.10, SS<br>(x86)) / ami-081d<br>d: true Root de<br>11 2.0.2022100<br>AMI ID | D Volume Type<br>c0707789c2daf (6<br>evice type: ebs<br>4.0 x86_64 HVM | 4-bit (Arm))<br>1 gp2 |   | Free tier eligible                                                               |

Instance type : t2.micro Key pair (login): already created key pair

| Network settings Info                                                                              |                                                                                    | Edit   |
|----------------------------------------------------------------------------------------------------|------------------------------------------------------------------------------------|--------|
| Network Info<br>vpc-0e0c46829d8f2db34                                                              |                                                                                    |        |
| Subnet Info<br>No preference (Default subnet in any av                                             | ailability zone)                                                                   |        |
| Auto-assign public IP Info<br>Enable                                                               |                                                                                    |        |
| Firewall (security groups) Info<br>A security group is a set of firewall rules that o<br>instance. | ontrol the traffic for your instance. Add rules to allow specific traffic to reach | ו your |
| • Create security group                                                                            | ○ Select existing security group                                                   |        |
| We'll create a new security group called                                                           | 'launch-wizard-4' with the following rules:                                        |        |
| <ul> <li>Allow SSH traffic from<br/>Helps you connect to your instance</li> </ul>                  | Anywhere<br>0.0.0.0/0                                                              |        |
| Allow HTTPS traffic from the internet<br>To set up an endpoint, for example when                   | e <b>t</b><br>creating a web server                                                |        |
| Allow HTTP traffic from the internet     To set up an endpoint, for example when                   | creating a web server                                                              |        |
|                                                                                                    | low all ID addresses to access your instance We recommend estim                    | ~ ~    |

#### **Check Summary**

| Summary                                                          |
|------------------------------------------------------------------|
| Number of instances Info                                         |
| 1                                                                |
| Software Image (AMI)                                             |
| Amazon Linux 2 Kernel 5.10 AMIread more<br>ami-09d3b3274b6c5d4aa |
| Virtual server type (instance type)                              |
| t2.micro                                                         |
| Firewall (security group)                                        |
| New security group                                               |
| Storage (volumes)                                                |
| 1 volume(s) - 8 GiB                                              |
| Cancel Launch instance                                           |

Launch Instance

## 2. Create Elastic Block Store:

- Go to volumes
- Create volume
- Select availability zone which is ec2 instance is available zone
- Go to action  $\rightarrow$  attach volume

```
out@ip-172-31-30-76:/home/ec2-user
                                                                                              X
[root@ip-172-31-30-76 ec2-user]# pwd
                                                                                                       ~
/home/ec2-user
root@ip-172-31-30-76 ec2-user]# df -hT
-ilesystem
               Туре
                         Size Used Avail Use% Mounted on
               devtmpfs
                                  0 474M
                                             0% /dev
devtmpfs
                         474M
tmpfs
               tmpfs
                         483M
                                   0
                                     483M
                                             0% /dev/shm
 mpfs
                         483M
                               440K
                                     482M
                                             1% /run
               tmpfs
mpfs
               tmpfs
                         483M
                                  0
                                     483M
                                             0% /sys/fs/cgroup
/dev/xvda1
               xfs
                         8.0G
                               1.6G 6.5G
                                            20% /
               tmpfs
                          97M
                                      97M
                                             0% /run/user/1000
tmpfs
root@ip-172-31-30-76 ec2-user]# lsblk
       MAJ:MIN RM SIZE RO TYPE MOUNTPOINT
NAME
        202:0
               0
                   8G Ø disk
kvda
 -xvda1 202:1
                     8G 0 part /
                   1G 0 disk
        202:80 0
kvdf
root@ip-172-31-30-76 ec2-user]# sudo su
root@ip-172-31-30-76 ec2-user]# mkdir storage
nkdir: cannot create directory 'storage': File exists
[root@ip-172-31-30-76 ec2-user]# ls
root@ip-172-31-30-76 ec2-user]# mkfs -t xfs /dev/xvdf
neta-data=/dev/xvdf
                                               agcount=4, agsize=65536 blks
                                 isize=512
                                  sectsz=512
                                               attr=2, projid32bit=1
                                  crc=1
                                               finobt=1, sparse=0
data
                                 bsize=4096
                                               blocks=262144, imaxpct=25
                                  sunit=0
                                               swidth=0 blks
                                               ascii-ci=0 ftype=1
naming
         =version 2
                                 bsize=4096
                                               blocks=2560, version=2
         =internal log
                                 bsize=4096
log
                                               sunit=0 blks, lazy-count=1
                                 sectsz=512
                                 extsz=4096
                                               blocks=0, rtextents=0
realtime =none
root@ip-172-31-30-76 ec2-user]# mount -t xfs /dev/xvdf /home/ec2-user/storage/
root@ip-172-31-30-76 ec2-user]# d+ -nt
ilesystem
                         Size Used Avail Use% Mounted on
               Туре
devtmpfs
               devtmpfs
                         474M
                                   0 474M
                                             0% /dev
                         483M
                                             0% /dev/shm
tmpfs
               tmpfs
                                     483M
mpfs
               tmpfs
                         483M
                               440K
                                      482M
                                             1% /run
                         483M
                                      483M
                                             0% /sys/fs/cgroup
 mpfs
               tmpfs
                                  0
/dev/xvda1
               xfs
                         8.0G
                               1.6G
                                      6.5G
                                            20% /
mpfs
               tmpfs
                          97M
                                   0
                                       97M
                                             0% /run/user/1000
 dev/xvdf
                        1014M
                                 34M
                                     981M
                                             4% /home/ec2-user/storage
               xfs
 root@ip-172-31-30-76 ec2-user]#
```

| Instances (1/1) Info                |                         |                   | C Con             | nect Instance state     | ▼ Actions ▼        | Launch instand   | tes 🔻          |
|-------------------------------------|-------------------------|-------------------|-------------------|-------------------------|--------------------|------------------|----------------|
| <b>Q</b> Find instance by attribute | or tag (case-sensitive) |                   |                   |                         |                    | <                | 1 > 💿          |
| ✓ Name マ                            | Instance ID             | Instance state v  | Instance type 🛛   | Status check            | Alarm status Avail | ability Zone 🛛 🔻 | Public IPv4 DM |
| machine-1                           | i-0cbcf2e3f8b40a62a     | ⊘ Running ⊕Q      | t2.micro          | ⊘ 2/2 checks passed     | No alarms 🕂 us-ea  | ist-1b           | ec2-3-93-200-  |
|                                     |                         |                   |                   |                         |                    |                  | •              |
|                                     |                         |                   |                   |                         |                    |                  |                |
|                                     |                         |                   |                   |                         |                    |                  |                |
|                                     |                         |                   |                   |                         |                    |                  |                |
|                                     |                         |                   |                   |                         |                    |                  |                |
|                                     |                         |                   |                   |                         |                    |                  |                |
| luster                              | h 40- 62- (             | 1)                | =                 |                         |                    |                  | A V *          |
| Instance: I-UCDCT2e3T8              | b40a62a (machine        | -1)               |                   |                         |                    |                  | © ×            |
| Q Filter block devices              |                         |                   |                   |                         |                    |                  |                |
| Volume ID                           | Device name             | Volume size (GiB) | Attachment status | Attachment time         | Encrypted          | KMS key ID       |                |
| vol-07437e858648dcff7               | /dev/xvda 🗸             | 8                 | ⊘ Attached        | Sat Oct 22 2022 13:09:4 | I3 G No            | -                |                |
| vol-058beb610fdb25461               | /dev/sdf                | 1                 | ⊘ Attached        | Thu Oct 27 2022 23:57:  | 57 G No            | -                |                |
|                                     |                         |                   |                   |                         |                    |                  |                |

# 3. Snapshot Screenshot creation:

Example taken only for volume snapshot

# Create snapshot Info

Create a point-in-time snapshot of an EBS volume and use it as a baseline for new volumes or for data backup. You can create snapshots from an individual volume, or you can create multi-volume snapshots from all of the volumes attached to an instance.

| Resource type Info<br>Volume<br>Create a snapshot from a specific<br>volume.<br>Create multi-volume snapshots from an<br>instance.<br>Create multi-volume snapshots from an<br>instance.<br>Create multi-volume snapshots from an<br>instance.<br>Create multi-volume snapshots from an<br>instance.<br>Create multi-volume snapshots from an<br>instance.<br>C<br>C<br>C<br>C<br>C<br>C<br>C<br>C<br>C<br>C<br>C<br>C<br>C                                       | Snapshot settings                                        |                                                                                      |
|----------------------------------------------------------------------------------------------------|----------------------------------------------------------|--------------------------------------------------------------------------------------|
| <ul> <li>Volume<br/>Create a snapshot from a specific<br/>volume.</li> <li>Instance<br/>Create multi-volume snapshots from an<br/>instance.</li> <li>Volume ID<br/>The volume from which to create the snapshot.</li> <li>vol-058beb610fdb25461</li> <li>C</li> <li>Description<br/>Add a description for your snapshot.</li> <li>EBS Snap Shot</li> <li>EBS Snap Shot</li> <li>EBS characters maximum</li> <li>Encryption Info</li> <li>Not encrypted</li> </ul> | Resource type Info                                       |                                                                                      |
| /olume ID         'he volume from which to create the snapshot.         vol-058beb610fdb25461         Description         add a description for your snapshot.         EBS Snap Shot         255 characters maximum         Encryption Info         Not encrypted                                                                                                    | • Volume<br>Create a snapshot from a specific<br>volume. | <ul> <li>Instance<br/>Create multi-volume snapshots from an<br/>instance.</li> </ul> |
| The volume from which to create the snapshot.          vol-058beb610fdb25461 <ul> <li>C</li> </ul> Description           Add a description for your snapshot.           EBS Snap Shot              255 characters maximum           Encryption Info              Not encrypted                                                                                                    | Volume ID                                                |                                                                                      |
| vol-058beb610fdb25461  Cescription  Add a description for your snapshot.  EBS Snap Shot  S5 characters maximum  Encryption Info Not encrypted                                                                                                    | The volume from which to create the snapshot.            |                                                                                      |
| Description<br>Add a description for your snapshot.<br>EBS Snap Shot<br>255 characters maximum<br>Encryption Info<br>Not encrypted                                                                                                    | vol-058beb610tdb25461                                    | ▼ G                                                                                  |
| EBS Snap Shot                                                                                                    | Description<br>Add a description for your snapshot.      |                                                                                      |
| 255 characters maximum<br>Encryption Info<br>Not encrypted                                                                                                    | EBS Snap Shot                                            |                                                                                      |
| Encryption Info<br>Not encrypted                                                                                                    | 255 characters maximum                                   |                                                                                      |
| Not encrypted                                                                                                    | Encryption Info                                          |                                                                                      |
|                                                                                                    | Not encrypted                                            |                                                                                      |

| ⊘ s      | uccessfully created | l snap             | shot <u>snap-0ccbc4a54a64aca</u> | <u>8a</u> . |       |          |               |          |                  |                 |          |         |               | ×        |   |
|----------|---------------------|--------------------|----------------------------------|-------------|-------|----------|---------------|----------|------------------|-----------------|----------|---------|---------------|----------|---|
| Sn       | apshots (1/1)       |                    |                                  |             |       |          |               |          | CĽ               | Recycle Bin     | Actions  | . •     | Create snap   | shot     |   |
| 0        | wned by me 🔻        | Q                  | Search                           |             |       |          |               |          |                  |                 |          |         | < 1 )         | 0        |   |
|          | Name                | $\bigtriangledown$ | Snapshot ID                      | $\nabla$    | Size  | $\nabla$ | Description   | $\nabla$ | Storage $\nabla$ | Snapshot status | $\nabla$ | Started |               | $\nabla$ |   |
| <b>~</b> | Machine-1 SS        |                    | snap-0ccbc4a54a64aca8a           |             | 1 GiB |          | EBS Snap Shot |          | Standard         | Pending         |          | 2022/10 | 0/28 00:08 GI | ЧT+5:    |   |
| 4        |                     |                    |                                  |             |       |          |               |          |                  |                 |          |         |               |          | ۲ |

# 4. AMI Creation:

- Created ubuntu instance with t2.micro
- Installed lamp for testing on ubuntu instance
- My observation while running the command "sudo apt upgrade"

| Select C:\Windows\System32\cmd.exe                                                                            | -          |         | ×    |   |
|----------------------------------------------------------------------------------------------------|------------|---------|------|---|
| Package configuration                                                                                         |            |         | ^    |   |
|                                                                                                    |            |         |      | h |
|                                                                                                    |            |         |      | ľ |
|                                                                                                    |            |         |      |   |
|                                                                                                    |            |         |      | 2 |
| Pending kernel upgrade                                                                                        |            |         |      |   |
| Newer kernel available                                                                                        |            |         |      |   |
| The currently running kernel version is 5.15.0-1019-aws which is not the expected kernel ver 5.15.0-1022-aws. | sion       |         |      |   |
| Restarting the system to load the new kernel will not be handled automatically, so you shoul rebooting.       | d consider |         |      |   |
| Connection to ec2-34-228-20-244.compute-1.                                                                    | amazonaws. | com clo | osed |   |
| by remote host.                                                                                               |            |         |      | l |
| connection to ecz-34-228-20-244.compute-1.amazonaws.com closed.                                               |            |         |      |   |
| C:\Users\mangipud\ravikumar\Cloud & Devops\pwd>                                                               |            |         |      |   |
|                                                                                                    |            |         |      |   |
|                                                                                                    |            |         |      |   |
|                                                                                                    |            |         |      |   |
|                                                                                                    |            |         | ~    |   |

• Rebooted instance manually on aws console

### • Confirmation of apache 2

| root@ip-172-3 | 31-26-16:/home/ubuntu# systemctl status apache2                                          |
|---------------|------------------------------------------------------------------------------------------|
| apache2.ser   | vice - The Apache HTTP Server                                                            |
| Loaded:       | <pre>loaded (/lib/systemd/system/apache2.service; enabled; vendor preset: enabled)</pre> |
| Active:       | active (running) since Fri 2022-10-28 07:38:27 UTC; 6s ago                               |
| Docs:         | https://httpd.apache.org/docs/2.4/                                                       |
| Main PID:     | 1614 (apache2)                                                                           |
| Tasks:        | 55 (limit: 1143)                                                                         |
| Memory:       | 4.8M                                                                                     |
| CPU:          | 29ms                                                                                     |
| CGroup:       | /system.slice/apache2.service                                                            |
|               | —1614 /usr/sbin/apache2 -k start                                                         |
|               | —1616 /usr/sbin/apache2 -k start                                                         |
|               | └─1617 /usr/sbin/apache2 -k start                                                        |
|               |                                                                                          |

| $\leftarrow \rightarrow C \triangle$ Not secure   34.228.20.244 |                                                                                                    |
|-----------------------------------------------------------------|----------------------------------------------------------------------------------------------------|
| 📙 Learnings 📙 Tableau 📑 AAS 🔺 Allsec Technolo                   | gies 🗼 kimble 🤹 Learning at HERE 📀 JNTU-H 🜔 inHERE • Powered b 📙 QAEM 💠 Tableau&Jira Repor 🗼 ashboard changes 🔘                                                                                                    |
|                                                                 | Apache2 Default Page                                                                                                    |
|                                                                 | This is the default welcome page used to test the correct operation of the Apache2 server after installation on Ubuntu systems. It is based on the equivalent page on Debian, from which the Ubuntu Apache packaging is derived. If you can read this page, it means that the Apache HTTP server installed at this site is working properly. You should <b>replace this file</b> (located at /var/www/html/index.html) before continuing to operate your HTTP server. |
|                                                                 | If you are a normal user of this web site and don't know what this page is about, this probably means that the site is currently unavailable due to maintenance. If the problem persists, please contact the site's administrator.                                                                                                    |
|                                                                 | Configuration Overview                                                                                                    |
|                                                                 | Ubuntu's Apache2 default configuration is different from the upstream default configuration, and split into several files optimized for interaction with Ubuntu tools. The configuration system is <b>fully documented</b> in /usr/share/doc/apache2/README.Debian.gz. Refer to this for the full documentation. Documentation for the web server itself can be found by accessing the <b>manual</b> if the apache2-doc package was installed on this server.         |
|                                                                 | The configuration layout for an Apache2 web server installation on Ubuntu systems is as follows:                                                                                                    |
|                                                                 | <pre>/etc/apache2/ [ apache2.conf [ mods-enabled [</pre>                                                                                                    |
| ← → C ☆ ▲ Not secure   34.228.20.244/phpinfo.p                  | hp                                                                                                    |
| 📙 Learnings 📙 Tableau 📒 AAS 🔺 Allsec Technologies 🔎             | kimble 🚯 Learning at HERE 🔇 JNTU-H 🔘 inHERE • Powered b 📒 QAEM 💠 Tableau&Jira Repor 🗭 ashboard changes 🔘                                                                                                    |
| PHP Version                                                     | 8.1.2-1ubuntu2.6                                                                                                    |

| System                                  | Linux ip-172-31-26-16 5:15.0-1022-aws #26-Ubuntu SMP Thu Oct 13 12:59:25 UTC 2022 x86_64                                                                                                    |
|-----------------------------------------|----------------------------------------------------------------------------------------------------|
| Build Date                              | Sep 15 2022 11:30:49                                                                                                    |
| Build System                            | Linux                                                                                                    |
| Server API                              | Apache 2.0 Handler                                                                                                    |
| Virtual Directory Support               | disabled                                                                                                    |
| Configuration File (php.ini) Path       | /etc/php/8.1/apache2                                                                                                    |
| Loaded Configuration File               | /etc/php/8.1/apache2/php.ini                                                                                                    |
| Scan this dir for additional .ini files | /etc/php/8.1/apache2/conf.d                                                                                                    |
| Additional .ini files parsed            | (etc)ph91 flapache2ioont/d10-opcache.iin, (etc)ph91 flapache2ioont/d10-opdo.ini,<br>(etc)ph91 flapache2ioont/d20-eteilandariini, (etc)ph98 flapache2icont/d20-etpe hi,<br>(etc)ph98 flapache2ioont/d20-eteilini, (etc)ph98 flapache2icont/d20-flapache2icont/d20-<br>flieinto.iin; (etc)ph98 flapache2icont/d20-thp1ini, (etc)ph98 flapache2icont/d20-patrini, (etc)ph98 flapache2icont/d20-<br>teicphp08 flapache2icont/d20-eteilini, (etc)ph98 flapache2icont/d20-patrini, (etc)ph98 flapache2icont/d20-<br>posis.iin, etc)ph98 flapache2icont/d20-eteilini, (etc)ph98 flapache2icont/d20-patrini, (etc)ph98 flapache2icont/d20-<br>etc)ph98 flapache2icont/d20-eteilini, (etc)ph98 flapache2icont/d20-shmop.ini,<br>(etc)ph98 flapache2icont/d20-exelstaini, (etc)ph98 flapache2icont/d20-shmop.ini,<br>(etc)ph98 flapache2icont/d20-exelstaini, (etc)ph98 flapache2icont/d20-system.ini,<br>(etc)ph98 flapache2icont/d20-exelstaini, (etc)ph98 flapache2icont/d20-system.ini,<br>(etc)ph98 flapache2icont/d20-exelstaini, (etc)ph98 flapache2icont/d20-system.ini,<br>(etc)ph98 flapache2icont/d20-exelstaini, (etc)ph98 flapache2icont/d20-system.ini,<br>(etc)ph98 flapache2icont/d20-exelstaini, (etc)ph98 flapache2icont/d20-system.ini,<br>(etc)ph98 flapache2icont/d20-exelstaini, (etc)ph98 flapache2icont/d20-system.ini,<br>(etc)ph98 flapache2icont/d20-exelstaini, (etc)ph98 flapache2icont/d20-system.ini,<br>(etc)ph98 flapache2icont/d20-exelstaini, (etc)ph98 flapache2icont/d20-system.ini,<br>(etc)ph98 flapache2icont/d20-system.ini, (etc)ph98 flapache2icont/d20-system.ini, |
| PHP API                                 | 20210902                                                                                                    |
| PHP Extension                           | 20210902                                                                                                    |
| Zend Extension                          | 420210902                                                                                                    |
| Zend Extension Build                    | API420210902,NTS                                                                                                    |
| PHP Extension Build                     | API20210902,NTS                                                                                                    |
| Debug Build                             | no                                                                                                    |
| Thread Safety                           | disabled                                                                                                    |
| Zend Signal Handling                    | enabled                                                                                                    |
| Zend Memory Manager                     | enabled                                                                                                    |
| Zend Multibyte Support                  | disabled                                                                                                    |
| IPv6 Support                            | enabled                                                                                                    |
| DTrace Support                          | available, disabled                                                                                                    |
| Registered PHP Streams                  | https, ftps, compress.zlib, php, file, glob, data, http, ftp, phar                                                                                                    |

- Right click in instance →Image and template→create image
- In AMI section right click on image → Launch instance from AMI

| Insta  | nces (3) Info          |                             |                |      | C             | Connect  | Instance state    | • 🔻 🛛 🗛     | ctions | Launch in         | stances | 5     | •        |
|--------|------------------------|-----------------------------|----------------|------|---------------|----------|-------------------|-------------|--------|-------------------|---------|-------|----------|
| Q F    | ind instance by attrib | ute or tag (case-sensitive) |                |      |               |          |                   |             |        |                   | < 1     | >     | ٢        |
|        | Name 🗢                 | Instance ID                 | Instance state |      | Instance type | ▼ Sta    | tus check         | Alarm state | us     | Availability Zone | ▼       | Publi | c IPv4 D |
| $\sim$ | webserver B            | i-096e818fb2800048a         | ⊘ Running      | ଢ଼ଢ଼ | t2.micro      | ()<br>() | nitializing       | No alarms   | +      | us-east-1a        |         | ec2-4 | 4-203-1  |
|        | machine-1              | i-0cbcf2e3f8b40a62a         |                | ⊛Q   | t2.micro      | Ø        | 2/2 checks passed | No alarms   | +      | us-east-1b        |         | ec2-5 | 4-157-1  |
|        | webserver              | i-0a88a00d5d05280cd         | ⊘ Running      | ⊛⊝   | t2.micro      | 0        | 2/2 checks passed | No alarms   | +      | us-east-1b        |         | ec2-3 | 4-228-2  |

\*\*Observation: however instance created from AMI, inbound rule is not covered as reference ec2- instance security group I manually allotted inbound rule for newer instance on http

## 5. Load Balancer creation:

#### Under EC2 section click on Load balancer Created custmise security group

| Security groups Info<br>A security group is a set of firewall rules that con | trol the traffic to your load balancer.                                |                       |  |
|------------------------------------------------------------------------------|------------------------------------------------------------------------|-----------------------|--|
| Security groups                                                              |                                                                        |                       |  |
| Select up to 5 security groups                                               |                                                                        | <ul> <li>C</li> </ul> |  |
| Create new security group 🛂                                                  |                                                                        |                       |  |
| default sg-03046d8f2d662c7e7 X<br>VPC: vpc-0e0c46829d8f2db34                 | LB Security group sg-04e0dbe5f3868436d X<br>VPC: vpc-0e0c46829d8f2db34 |                       |  |

#### Created target group on instances

| Target groups (1) Info |                               |          |                              |   |      |          |          |          | C Actions <b>v</b> |          | Create target group |
|------------------------|-------------------------------|----------|------------------------------|---|------|----------|----------|----------|--------------------|----------|---------------------|
| Q                      | Search or filter target group | )S       |                              |   |      |          |          |          |                    |          | < 1 > @             |
|                        | Name                          | $\nabla$ | ARN                          | ▽ | Port | $\nabla$ | Protocol | $\nabla$ | Target type        | $\nabla$ | Load balancer       |
| _                      | webserver-load-balance        | er.      | 🗇 arn:aws:elasticloadbalanci | n | 80   |          | нттр     |          | Instance           |          | None associated     |

#### Load balancer output

| PHP Version 8.1.2-1ubuntu2.6      |                                                                           |                        |
|-----------------------------------|---------------------------------------------------------------------------|------------------------|
|                                   |                                                                           |                        |
| System                            | Linux ip-172-31-83-187 5.15.0-1022-aws #26-Ubuntu SMP Thu Oct 13 12:59:25 | Private IPv4 addresses |
| Build Date                        | Sep 15 2022 11:30:49                                                      | Ð                      |
| Build System                      | Linux                                                                     | 172.31.83.187          |
| Server API                        | Apache 2.0 Handler                                                        |                        |
| Virtual Directory Support         | disabled                                                                  |                        |
| Configuration File (php.ini) Path | /etc/php/8.1/apache2                                                      |                        |

| System       | Linux ip-172-31-26-16 5. |
|--------------|--------------------------|
| Build Date   | Sep 15 2022 11:30:49     |
| Build System | Linux                    |
| Server API   | Apache 2.0 Handler       |

Private IPv4 addresses

ð

172.31.26.16